# Makin mudah bayar asuransi Zurich

Semakin banyak pilihan cara untuk Anda menjadi sangat mudah membayar premi asuransi Zurich

### 1. Pembayaran BRIVA melalui ATM BRI

Sebelumnya masukkan ATM dan tekan 6 digit PIN Anda lalu pilih "Transaksi Lainnya" Pilih "Pembayaran" 8 8 PT BANK RAKYAT INDONESIA PT BANK RAKYAT INDONESIA PILIH JUMLAH PAKET TUNAI **PILIH JENIS TRANSAKSI** 50.000 500.000 PENARIKAN INFO REKENING 750.000 PEMBAYARAN TRANSFER 100.000 **UBAH PIN** 1000.000 200.000 PEMBELIAN 300.000 TRANSAKSI LAIN LAINNYA KELUAR

Pilih "BRIVA"

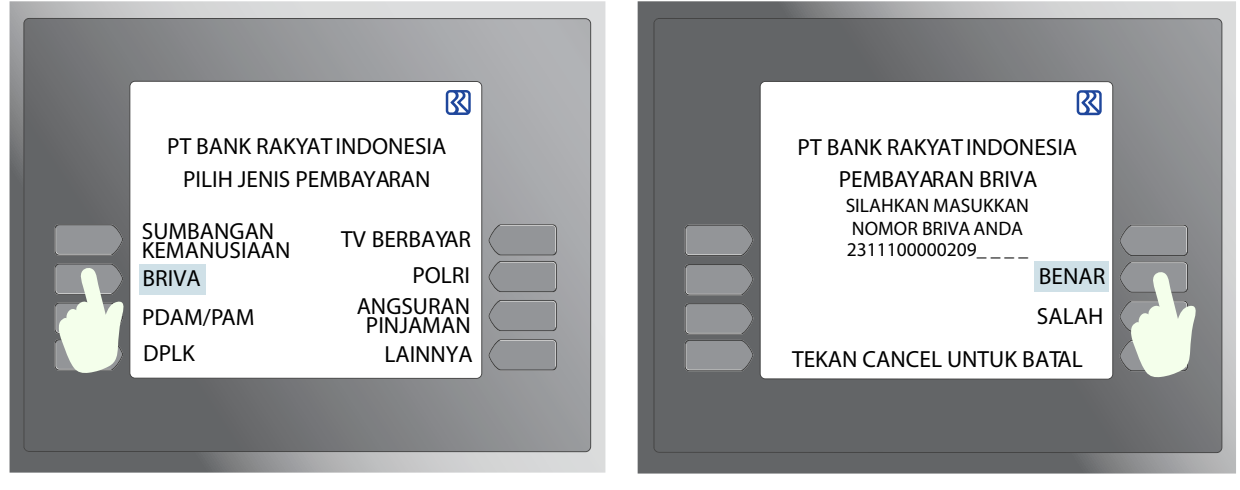

### Data pelanggan akan muncul dilayar ATM dan pilih YA jika data sudah sesuai

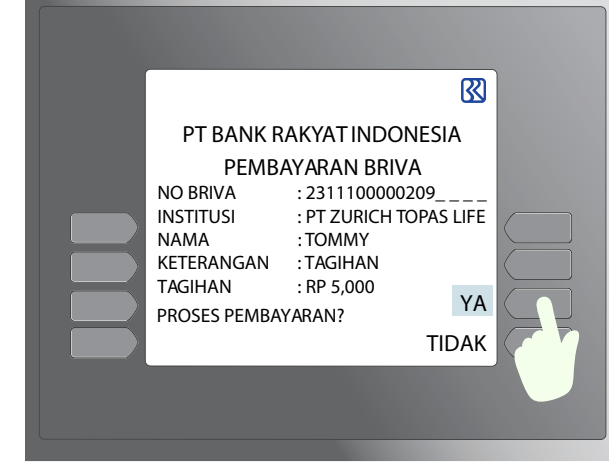

#### Masukkan jumlah pembayaran berdasarkan nominal dan transaksi Anda sudah selesai

Masukkan "kode virtual account" + nomor polis

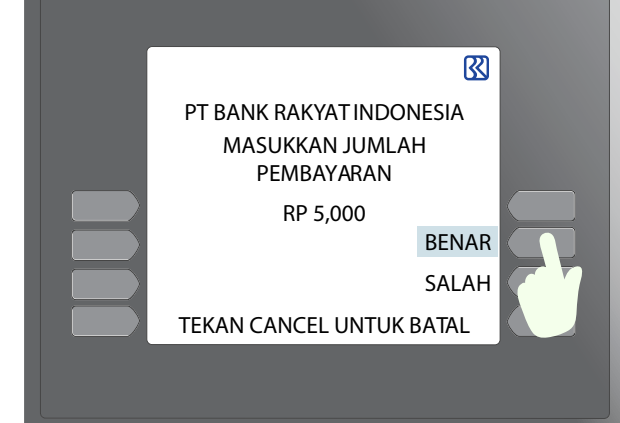

#### 2. Pembayaran melalui aplikasi BRI mobile

Pastikan telah mengunduh aplikasi tersebut sesuai dengan jenis handphone Anda

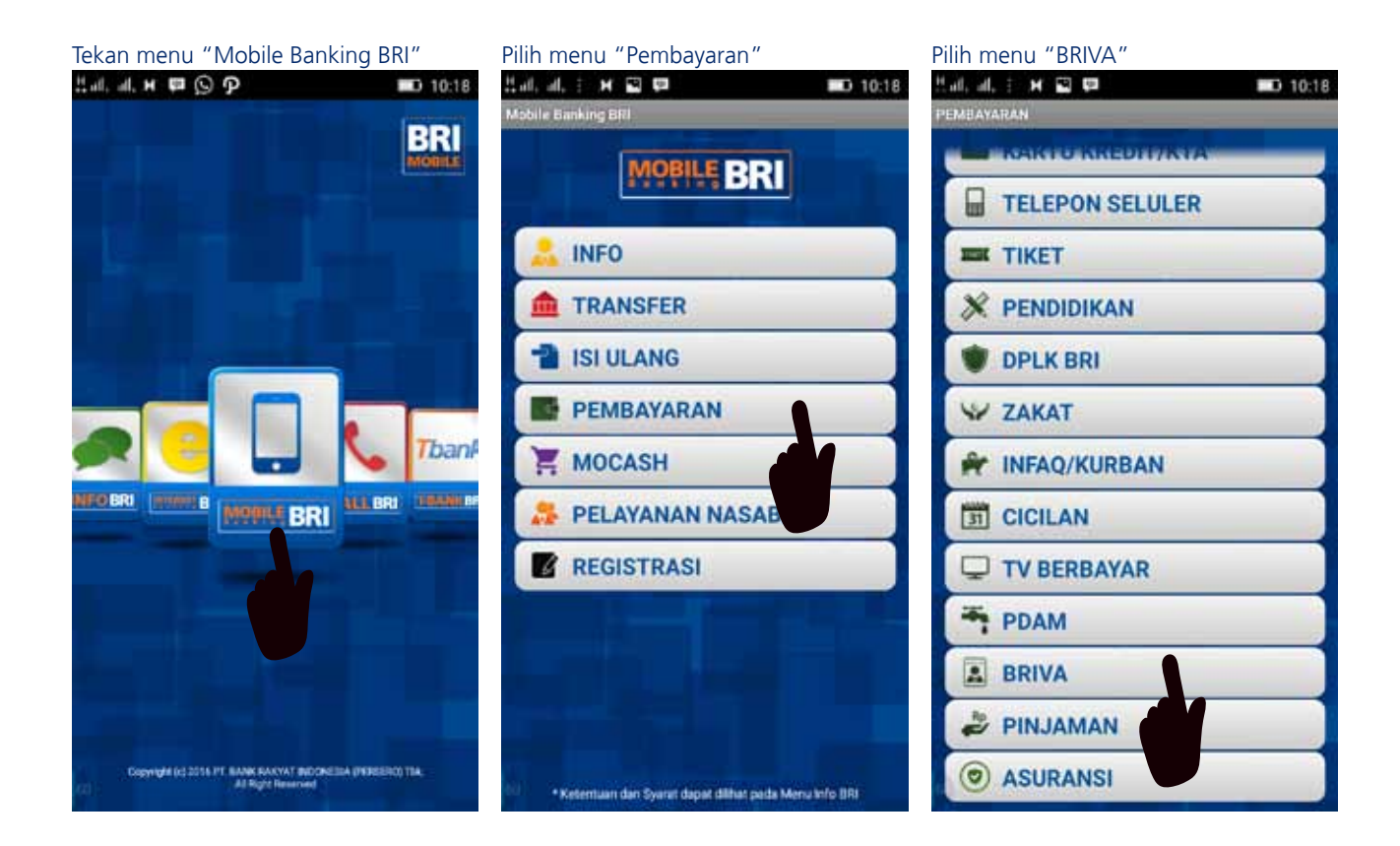

#### Masukkan nomor "BRIVA" dan nominal jumlah pembayaran

H.al. il. i 🛪 🗢 🖼 D 10:19 HAYARAN BRIT Masukkan nomor Briva: 23111678912345 Masukkan jumlah pembayaran: ..... 300000 OH 2 • 1 2 3 1 5 6 4 4 8 7 7 9 -0 Done

Masukkan PIN dan data pelanggan akan muncul jika sudah sesuai transaksi berhasil

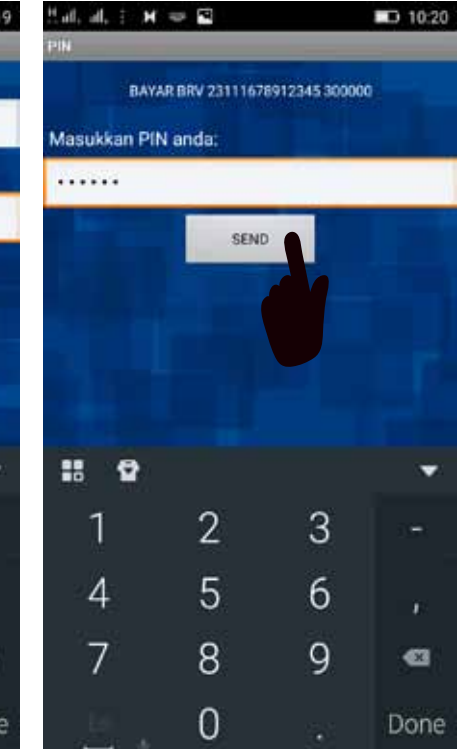

### 3. Pembayaran melalui mesin EDC

Swipe ATM ke mesin EDC BRI <sup>'</sup>lalu pilih "MINI ATM" 🕅 BANK BRI ngan Setulus Hati MENU BRIZZI CARD SERVICE MNI ATM 2 1 3 5 4 6 8 9 # 0

Pilihmenu "PEMBAYARAN"

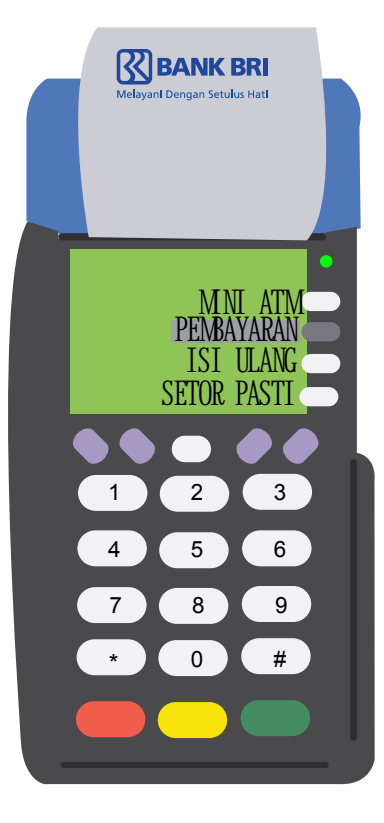

Pilih menu "BRIVA"

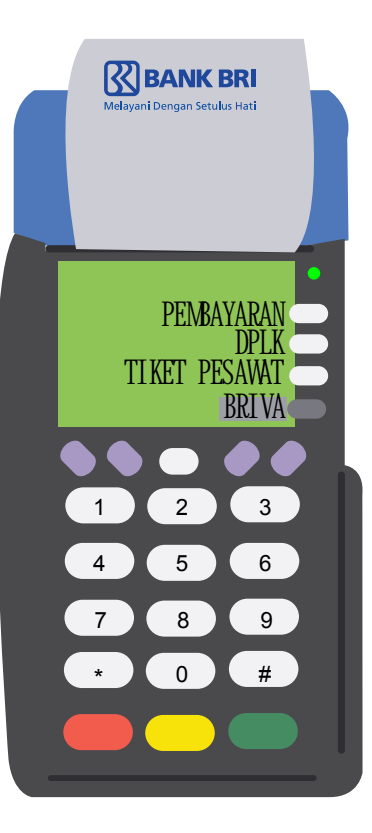

Pilih menu "TERMINAL"

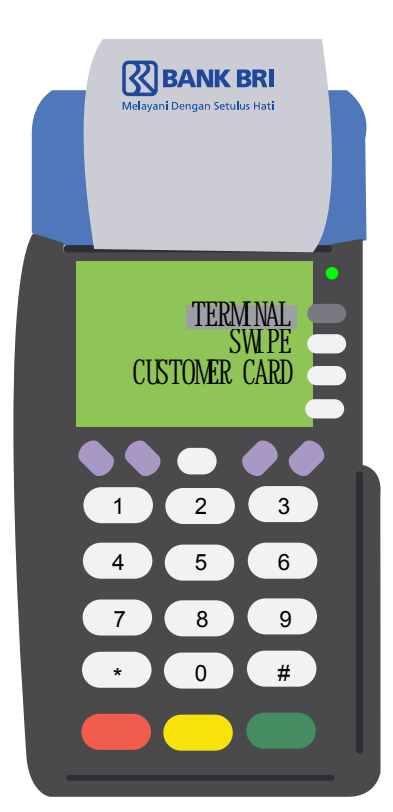

Pilih menu "PEMBAYARAN BRIVA" dan masukkan nomor virtual account

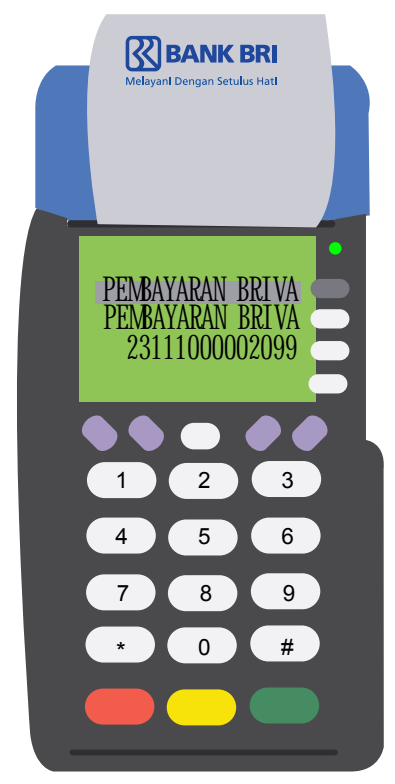

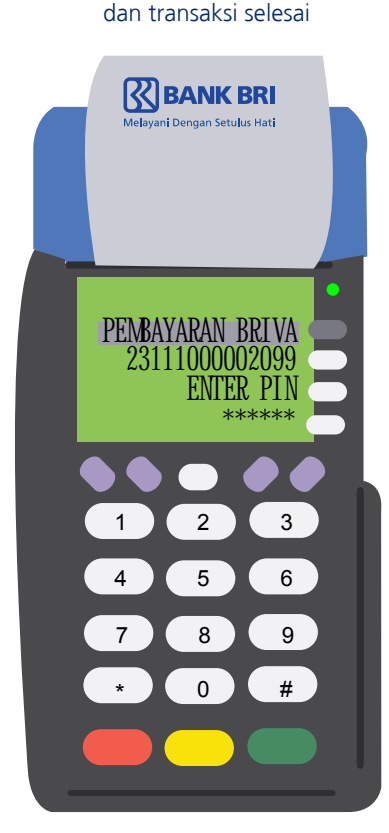

Masukkan PIN Anda

#### 4. Pembayaran BRIVA melalui ATM Bersama

Setelah Anda masukkan ATM beserta PIN pilih "MENU LAIN"

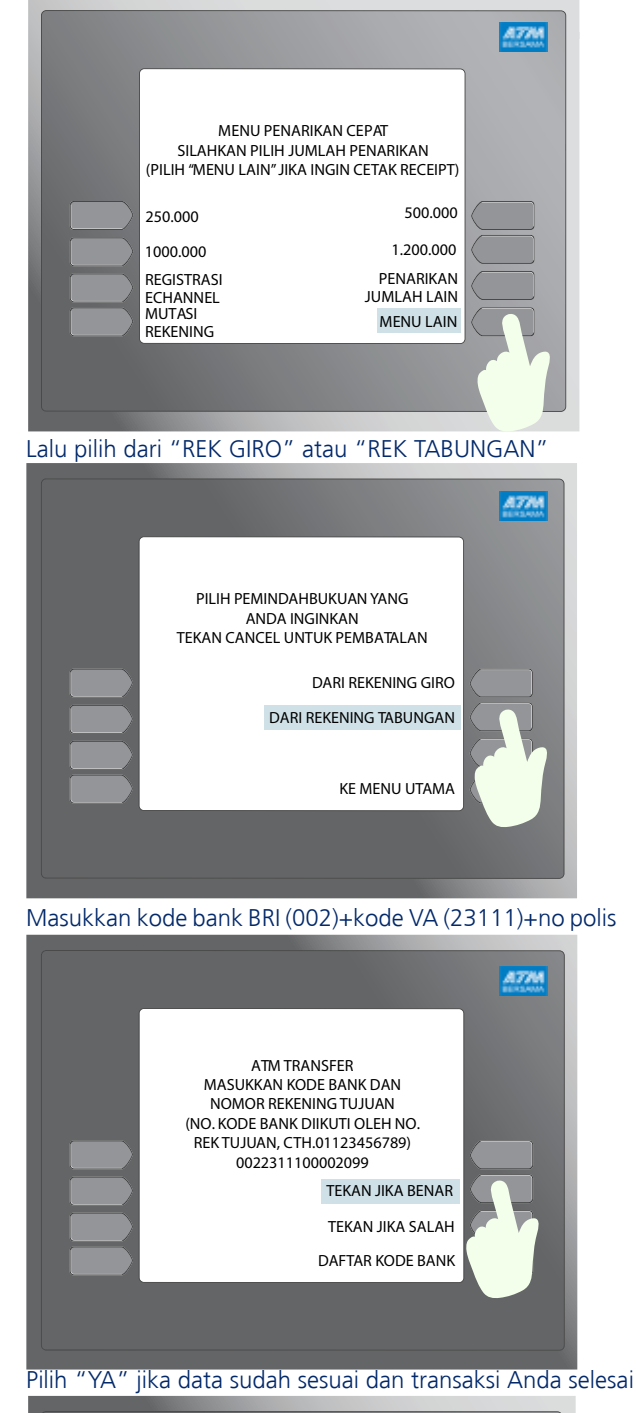

|                                                                                                    | A77M                                            |
|----------------------------------------------------------------------------------------------------|-------------------------------------------------|
| ATM TRANS<br>MASUKKAN JUMLA<br>YANG AKAN DITI<br>TRANSFER KE : BANK<br>NO. REK : 231110<br>NO REF :<br>PENERIMA : BUDI<br>JUMLAH : 1.000.0<br>PROSES PEMBAYARAN? | FER<br>H NOMINAL<br>RANSFER<br>BRI<br>D00002099 |
|                                                                                                    |                                                 |
|                                                                                                    |                                                 |

#### Lalu pilih menu "TRANSFER"

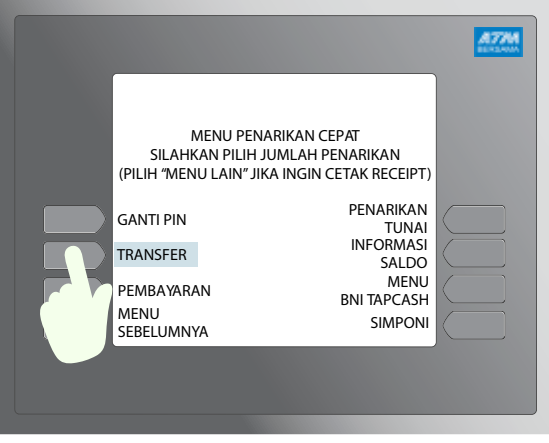

#### Lalu pilih "KE REK BANK LAIN"

| A CAR                                       |
|---------------------------------------------|
| PILIH TUJUAN TRANSFER<br>YANG ANDA INGINKAN |
| KE REKENING BNI                             |
| TEKAN CANCEL UNTUK BATAL                    |
|                                             |
|                                             |

#### Masukkan jumlah nominal pembayaran

| A77M                                                            |
|-----------------------------------------------------------------|
| ATM TRANSFER<br>MASUKKAN JUMLAH NOMINAL<br>YANG AKAN DITRANSFER |
| RP 1.000.000                                                    |
| TEKAN JIKA BENAR                                                |
|                                                                 |
| TEKAN CANCEL UNTUK BATAL                                        |
|                                                                 |
|                                                                 |

# 4. Pembayaran BRIVA melalui internet banking BRI

Pilih menu "PEMBAYARAN" lalu pilih menu "BRIVA"

| Rekening<br>Informasi & Mutasi                                                                               | <b>Transfer</b><br>Sesama & Antar Bank                                                                          | Pembayaran<br>Toghan                                                                               | Pembelian<br>Voucher & Uang Elektronik | Layanan<br>Nesabah       | <b>Manajemen</b><br>Pengguna                                 |
|----------------------------------------------------------------------------------------------------|----------------------------------------------------------------------------------------------------|----------------------------------------------------------------------------------------------------|----------------------------------------|--------------------------|--------------------------------------------------------------|
| DEMBAYARA                                                                                                    | <b>NN</b>                                                                                                    |                                                                                                    |                                        |                          |                                                              |
| Tiket                                                                                                    | > 1                                                                                                    |                                                                                                    |                                        |                          |                                                              |
| Pajak                                                                                                    | 2                                                                                                    |                                                                                                    |                                        |                          |                                                              |
| BRIVA                                                                                                    |                                                                                                    |                                                                                                    | SS BAN                                 | K BRI                    |                                                              |
| Asuransi                                                                                                    | <u> </u>                                                                                                    |                                                                                                    |                                        |                          |                                                              |
| lsi "Virtual Account<br>1. Peng                                                                              | t" di kolom "Kode Baya<br>Isian Data                                                                            | ar"<br>2. Konfirmasi                                                                               | Data                                   | 3. Transaksi Selesa      |                                                              |
| Dari Rekening                                                                                                |                                                                                                    | ( 6                                                                                                | BritAma / IDR) 🔹                       | Informa<br>Limit Hariar  | <b>si Bantuan</b><br>n Pembayaran                            |
| Untuk Pembay                                                                                                 | aran                                                                                                    |                                                                                                    |                                        | dapat Anda<br>Info Limit | lihat pada menu                                              |
| 🔵 Pilih Da                                                                                                   | ari Daftar Pembayaran                                                                                           | - Pilih Salah Satu -                                                                               | •                                      |                          |                                                              |
| Isi Kod                                                                                                    | e Bayar                                                                                                    |                                                                                                    |                                        |                          |                                                              |
| Kode Ba                                                                                                    | ayar                                                                                                    | 2311100002029                                                                                      |                                        |                          |                                                              |
| Klik di s<br>Simpan dengai<br>Masukkan nominal<br>Kode Baya<br>Institusi<br>Nama Pela<br>Keteranga<br>Jumlah | sini untuk menyimpan Kode<br>n sebutan/nama<br>I pembayaran kemudiar<br>ur 2311<br>PT. Z<br>Inggan VANI<br>n ID | Bayar ke Daftar Pembayaran<br>a tekan "Kirim"<br>100002029<br>URICH TOPAS LIFE<br>NY<br>R • 250000 | Kembali Hapus                          | Kirim                    | nit Harian Pembayaran<br>pat Anda lihat pada menu<br>o Limit |
| Cek konfirmasi per                                                                                           | mbavaran dan masukka                                                                                            | n password e-banking BR                                                                            | I lalu masukkan nomoi                  | r m-Token lalu tekan "   | Kirim"                                                       |
| Admin Bar                                                                                                    | nk                                                                                                    | IDR 0.00                                                                                           |                                        |                          |                                                              |
| Total Bay                                                                                                    | ar                                                                                                    | IDR 250.000.00                                                                                     |                                        |                          |                                                              |
| Jenis Pem                                                                                                    | bavaran                                                                                                    | Pembavaran Se                                                                                      | dera                                   |                          |                                                              |
| SILAKAN ISI P<br>SMS<br>Password                                                                             | ASSWORD DAN MTOKEN                                                                                              | Anda. Pastikan Server                                                                              | ID sama dengan yang                    | TERTERA PADA             |                                                              |
| Server ID                                                                                                    |                                                                                                    | D0061895290[5]                                                                                     |                                        | 1                        |                                                              |
| mToken                                                                                                    | Ĺ                                                                                                    |                                                                                                    |                                        |                          |                                                              |
| Klik perminta                                                                                                | an mToken untuk m                                                                                               | endanatkan mToken ter                                                                              | haru Anda                              |                          |                                                              |

## 5. Pembayaran melalui teller bank BRI

Ambil aplikasi "Slip Penyetoran" Isi dan lengkapi "Slip Penytoran" Lakukan Pembayaran ke Taller Transaksi anda sudah selesai

| BritAma BritAma Do            | Ilar Simpedes Simaskot            | Giro 🔲 Tabungan Haji                         | Pinjaman V BRIV        |
|-------------------------------|-----------------------------------|----------------------------------------------|------------------------|
| Nomor Rekening / Acc No.      | 2 3 1 1 1 = Nomor Polis Pelanggan | Turnan Gow D'Or Calin Cali                   | 1.000.000              |
| Nama / Nama                   | PT ZURICH TOPAS LIFE              |                                              |                        |
| Kanca / KCP / BRI Unit / Iban | en :                              |                                              | and the second second  |
| Mata Uang / Currency          | Ruplah Valas/Forex                | Sub Total                                    |                        |
| Penyetor / Depeator           |                                   | Biaya / Charges **                           |                        |
| Nama / Neme                   | Nama Pelanggan                    | Total                                        | 1.000.000              |
| Alamat / Address              | Alamat Pelanggan                  | Terbilang / Amount in Words Satu Juta Rupiah |                        |
| Sumber Dana / Source of Fund  | • : :                             |                                              |                        |
| Keterangan / Remarks          | Pembayaran Premi Asuransi         |                                              |                        |
|                               |                                   | The block                                    | TT PRODUCTS FOR STATES |